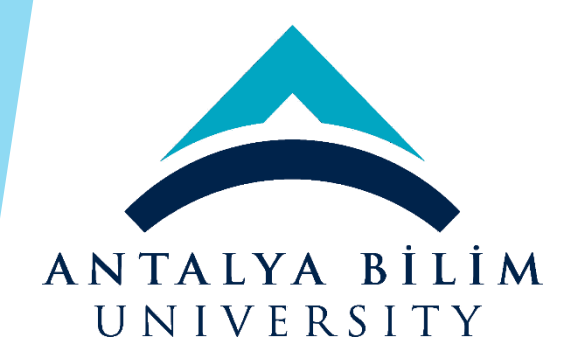

## ANTALYA BİLİM UNIVERSITY ERASMUS+ MOBILITY PROGRAMME APPLICATION GUIDE

You need to go to the web address: <u>https://exchange.antalya.edu.tr</u>
 You need to click on the place where it says "register and apply" in the lower right corner.\*\*\*pointed by red arrow

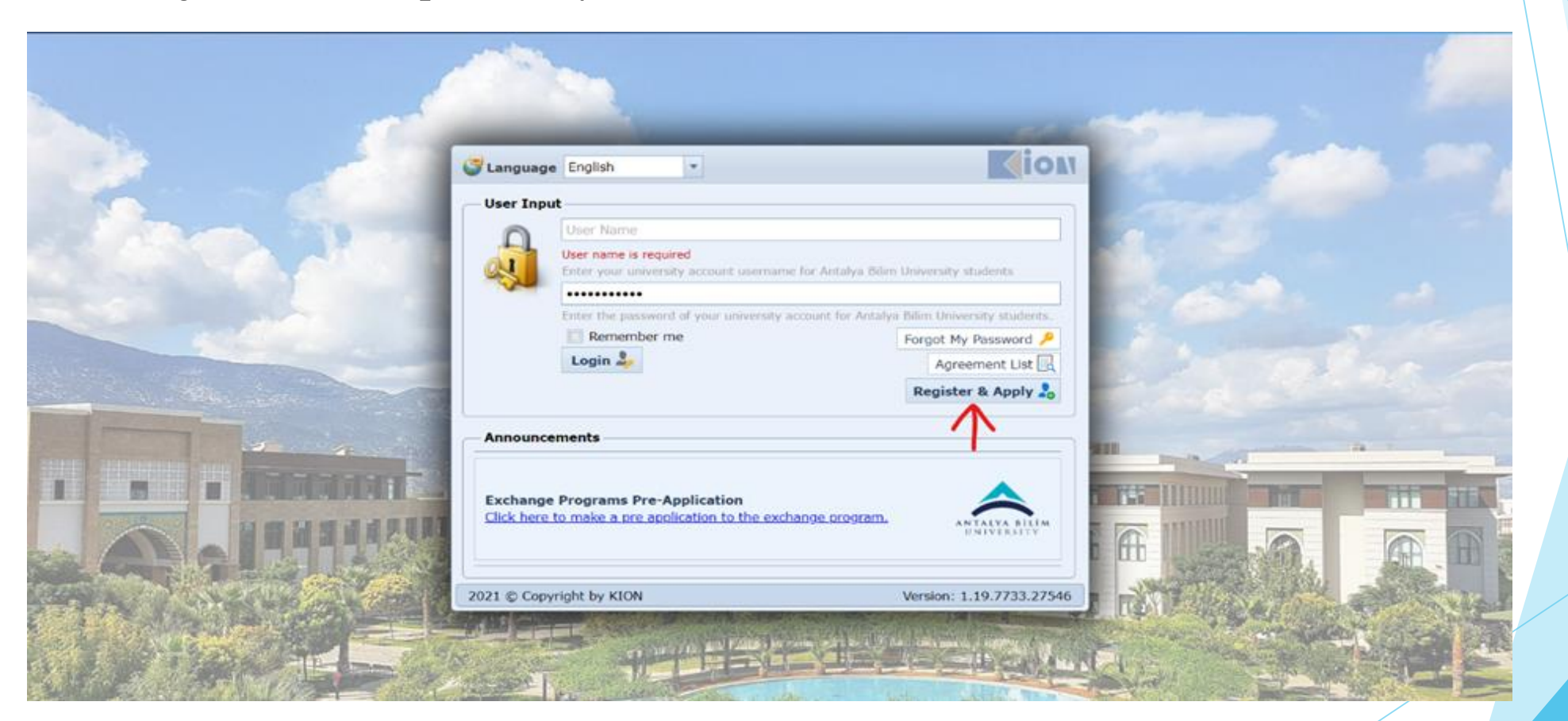

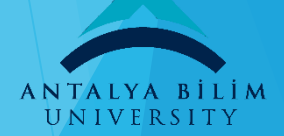

3)You will choose Erasmus+ (for European Countries and for all departments) which is stated below;

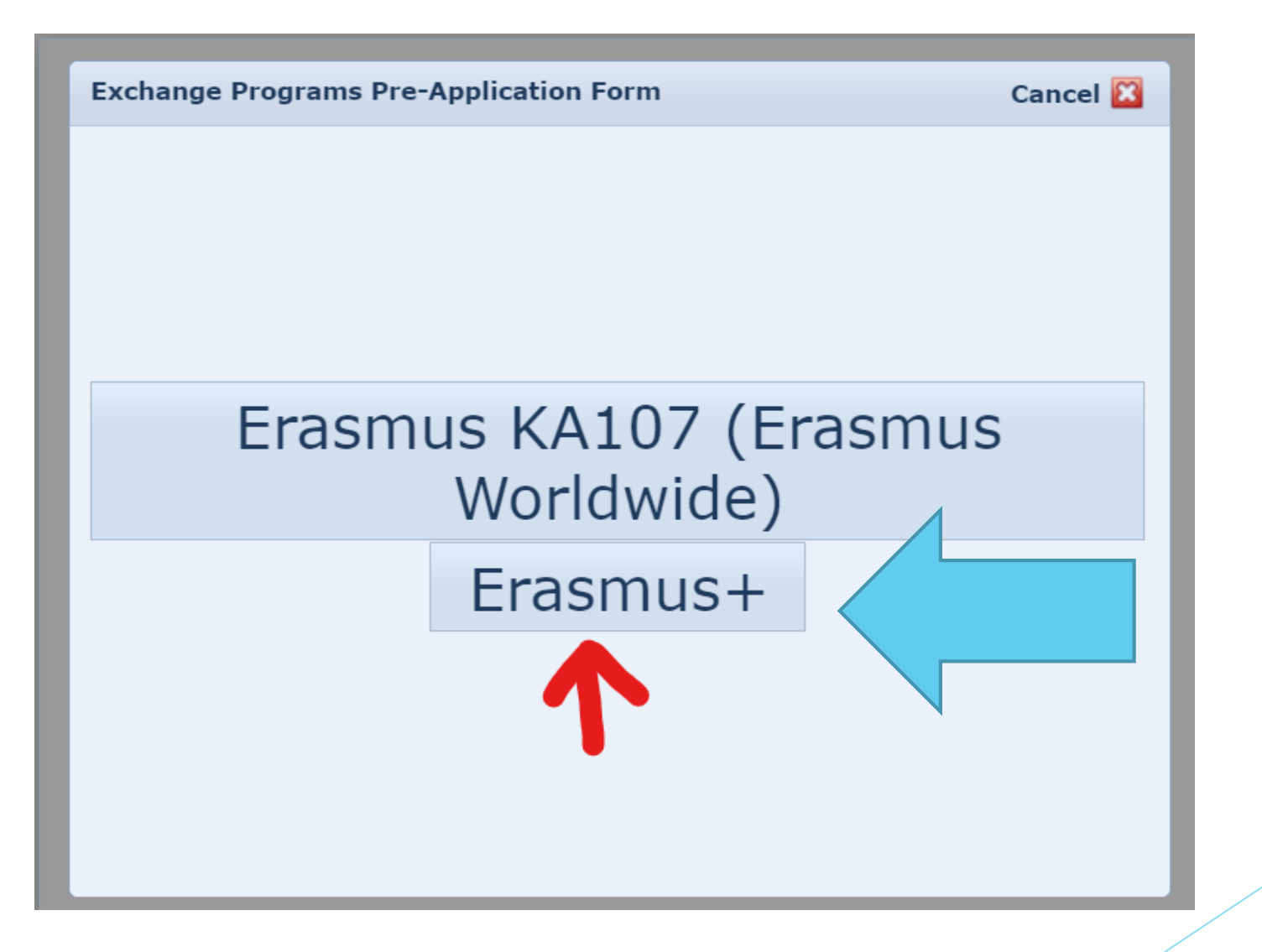

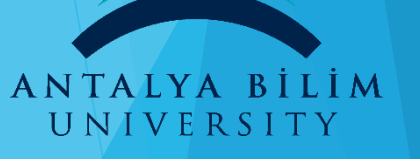

4)If you want to benefit from Erasmus KA107, you need to choose Erasmus KA107 (Erasmus Worldwide) which is stated below;
(Just Business Administration, Computer, Civil and Mechanical Engineering Students can apply)

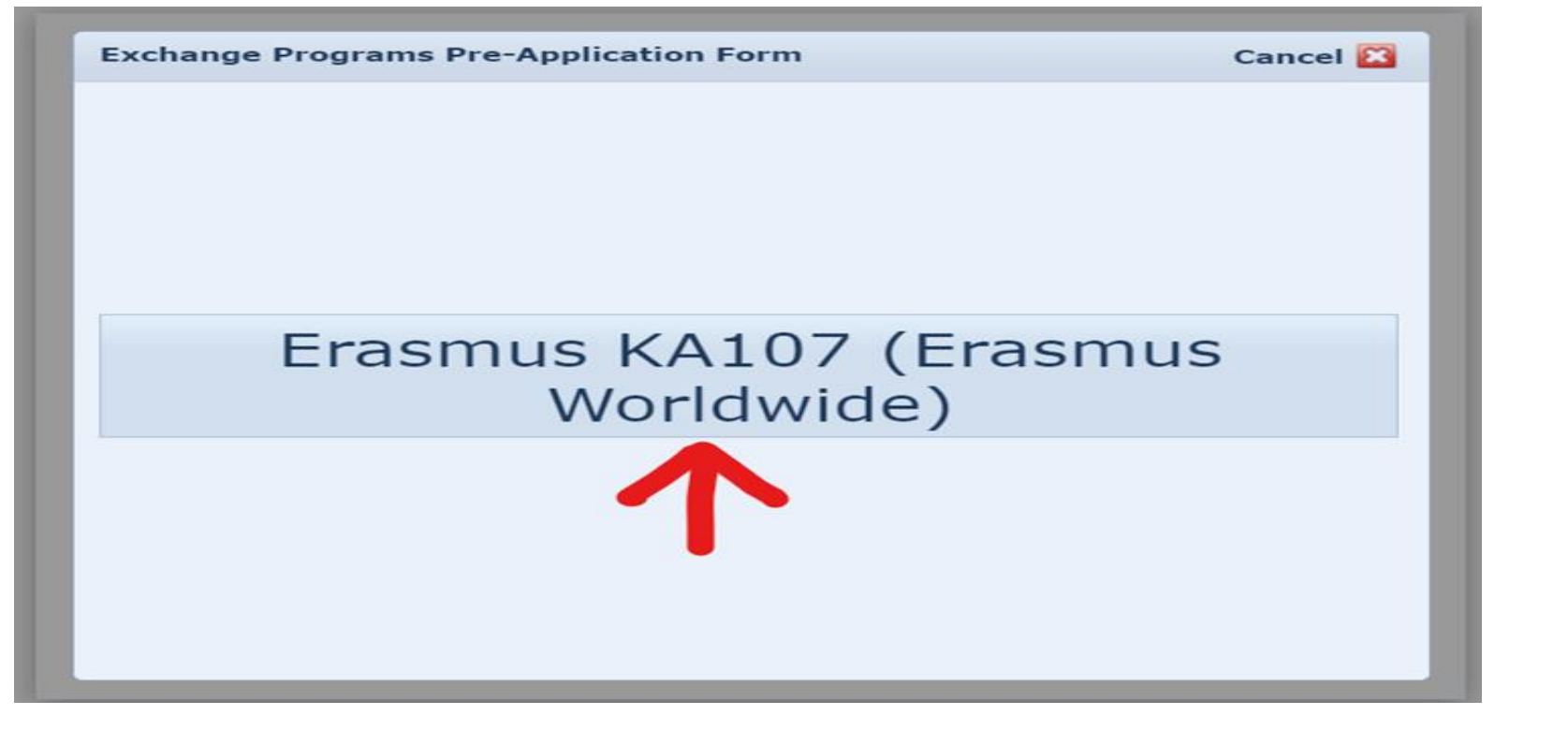

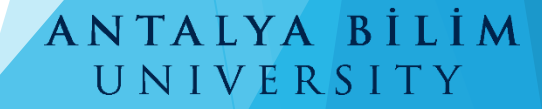

5)You need to choose the option of "Student"

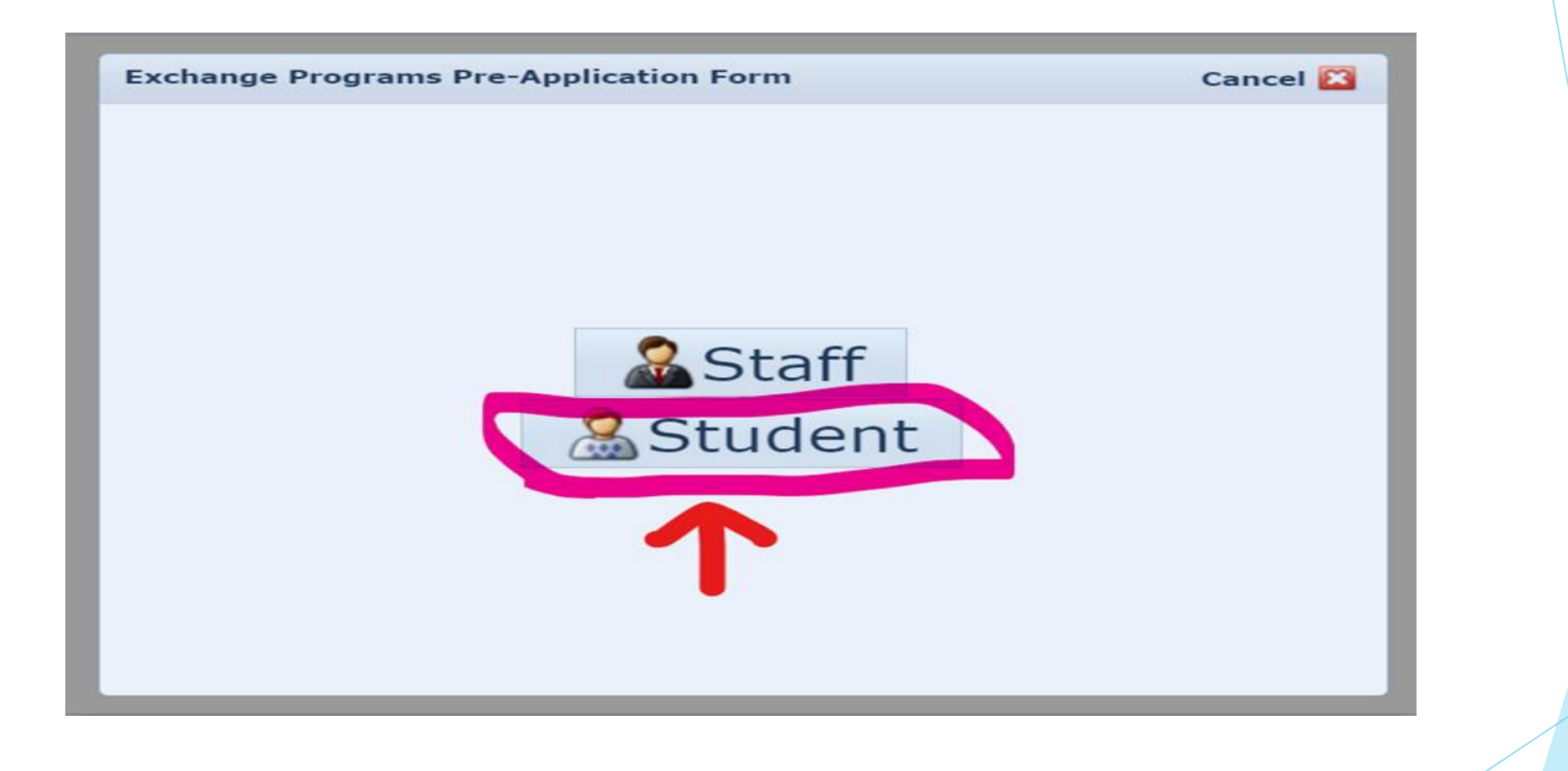

#### ANTALYA BİLİM UNIVERSITY

6)You need to choose the option of "Outgoing Student"

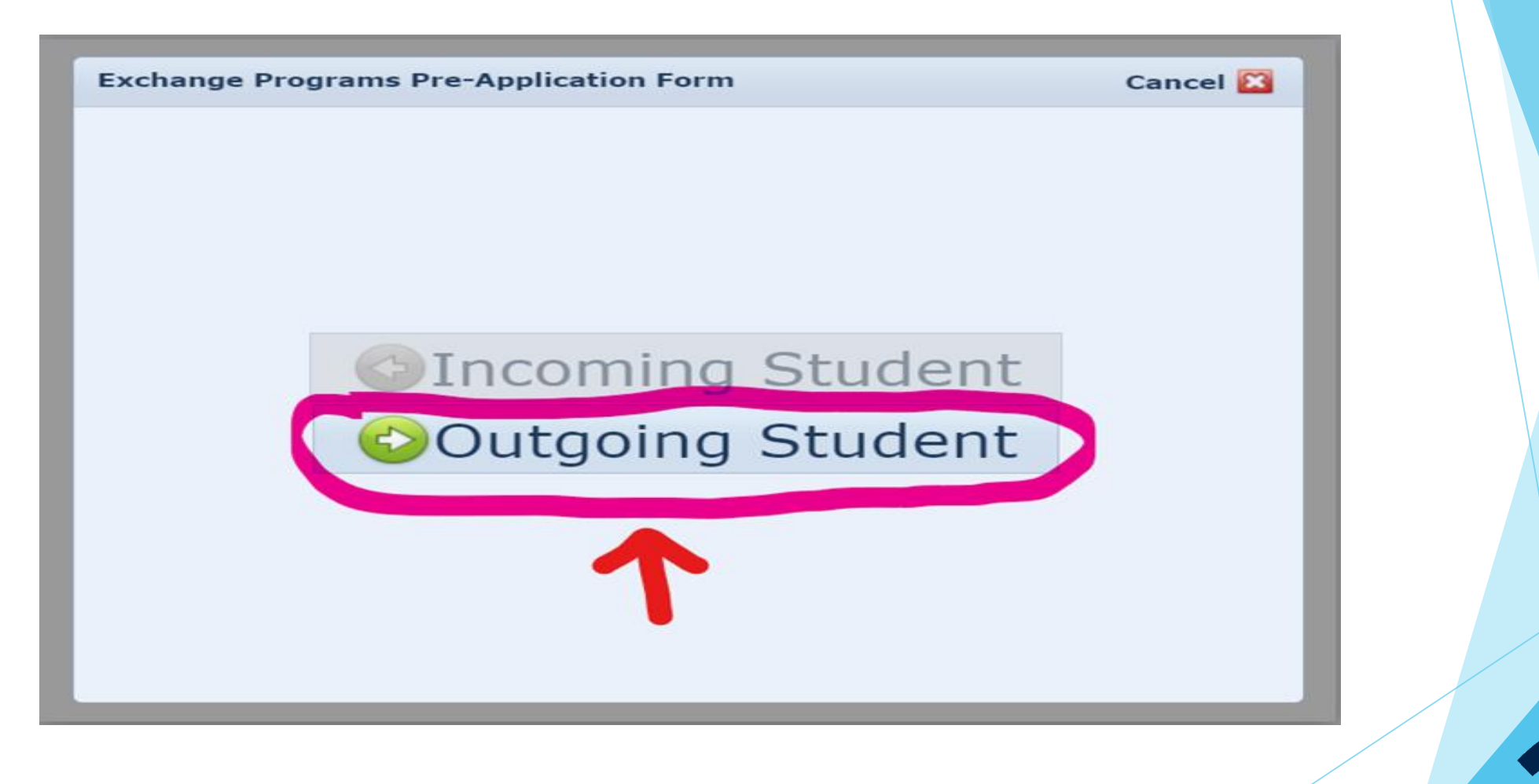

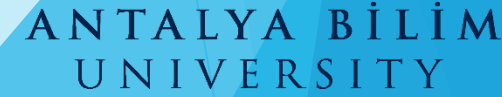

7) You need to log in to the system using the username and password which are used for the Antalya Bilim University **student system.** 

| Exchange Prog | rams Pre-Application Form > Outgoing Student        |
|---------------|-----------------------------------------------------|
|               |                                                     |
| User Name:    |                                                     |
|               | Enter your university account username and password |
| Password:*    |                                                     |
|               | Validate                                            |
|               |                                                     |
|               |                                                     |
|               |                                                     |
|               |                                                     |
|               |                                                     |
|               |                                                     |
|               |                                                     |
|               |                                                     |
|               |                                                     |
|               |                                                     |
|               |                                                     |
|               |                                                     |
|               |                                                     |

#### 8)You will see the written of "The validation is succesful"

| E-mail:*           |         |                            |        |      |
|--------------------|---------|----------------------------|--------|------|
| User Name:         | -       |                            |        |      |
|                    |         |                            |        |      |
| Password:*         |         |                            |        |      |
|                    |         |                            |        |      |
| TC/Foreign no:*    | 3384    | 1 Information              | 23     |      |
| First Name:*       | REC     |                            |        |      |
| Nationality:*      | Turk    | The validation is successf | ul     |      |
| Department:*       | Chor    |                            |        |      |
| Registration Type: | * Educ  | cation                     |        |      |
| The Application Pe | eriod:* | 2021-2022 - Fall           |        | -    |
|                    |         |                            |        |      |
|                    |         |                            | Cancel | Save |

#### ANTALYA BİLİM UNIVERSITY

9) If you will benefit from Erasmus Internship, you need to choose this from **«Registration Type»** and then you need to specify the period of your internship.

If you want to start your internship this summer you need to choose 2020-2021 Summer, if you want to start your internship next summer, you need to choose 2021-2022 Summer.

| E-mail:*          |          | • • • •           |                |          |                  |   |
|-------------------|----------|-------------------|----------------|----------|------------------|---|
| User Name:        |          | • • • • •         |                |          |                  |   |
|                   | Enter y  | our university ac | count username | e and pa | assword          |   |
| Password:*        | ••••     |                   |                |          |                  |   |
|                   | 2        | Validate          |                |          |                  |   |
| TC/Foreign no:*   |          |                   |                |          |                  |   |
| First Name:*      |          |                   | Last Name:*    | ĸ        |                  |   |
| Nationality:*     | Turke    | У                 |                |          |                  | Ŧ |
| Department:*      | Huku     | k Lisans          |                |          |                  | - |
| Registration Type | e:* Inte | rnship            |                |          |                  | - |
| The Application P | Period:* |                   |                |          |                  | - |
|                   |          | Academic Year     | Name           | Acade    | mic Semester Nam | e |
|                   |          | 2020-2021         |                | Sumn     | ner 🗧            |   |
|                   |          | 2021-2022         |                | Summ     | ner 🗲            |   |

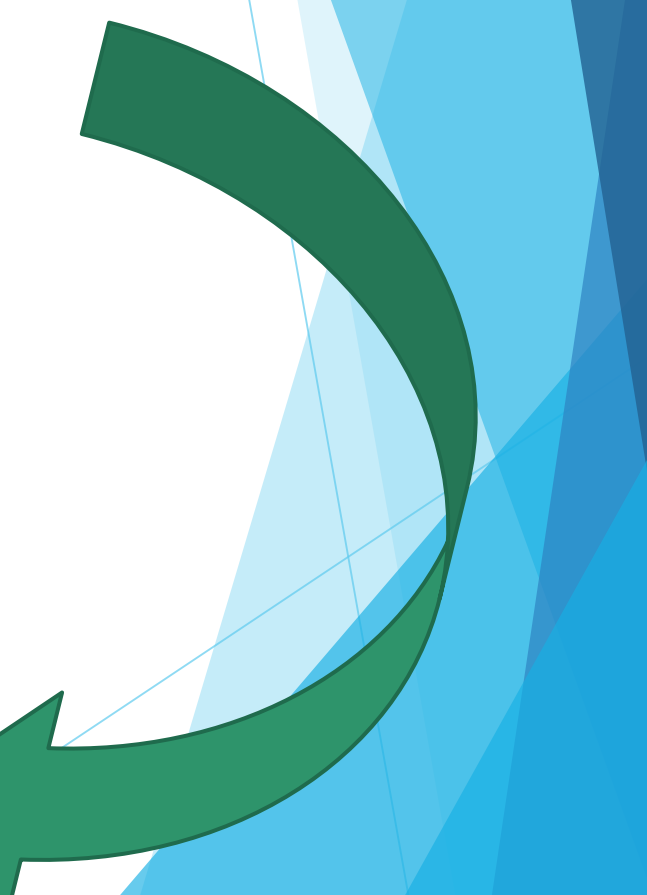

10) If you will benefit from Erasmus Studyingyou need to choose this from «**Registration Type**» and then you need to specify the period of your syudying; **application period.** 

If you want to study next fall you need to choose 2020-2021 Fall, if you want to study next spring, you need to choose 2021-2022 Spring

| E-mail·*           | -       |                    | 2            |           |              |      |
|--------------------|---------|--------------------|--------------|-----------|--------------|------|
| L man.             |         |                    |              |           |              |      |
| User Name:         |         |                    |              |           |              |      |
|                    | Enter y | our university acc | ount usernar | me and pa | assword      |      |
| Password:*         | •••••   | •••                |              |           |              |      |
|                    | 2       | Validate           |              |           |              |      |
| TC/Foreign no:*    |         |                    |              |           |              |      |
| First Name:*       |         |                    | Last Name    | :*        |              | -    |
| Nationality:*      | Turke   | У                  |              |           |              |      |
| Department:*       | Huku    | k Lisans           |              |           |              |      |
| Registration Type  | * Educ  | cation             |              |           |              |      |
| The Application Pe | eriod:* |                    |              |           |              |      |
|                    |         | Academic Year      | Name         | Acade     | mic Semester | Name |
|                    |         | 2021-2022          |              | Spring    | a 🗲          |      |
|                    |         | 2021-2022          |              | Fall      | 6            |      |

#### 11)You will see this warn after you save all information.

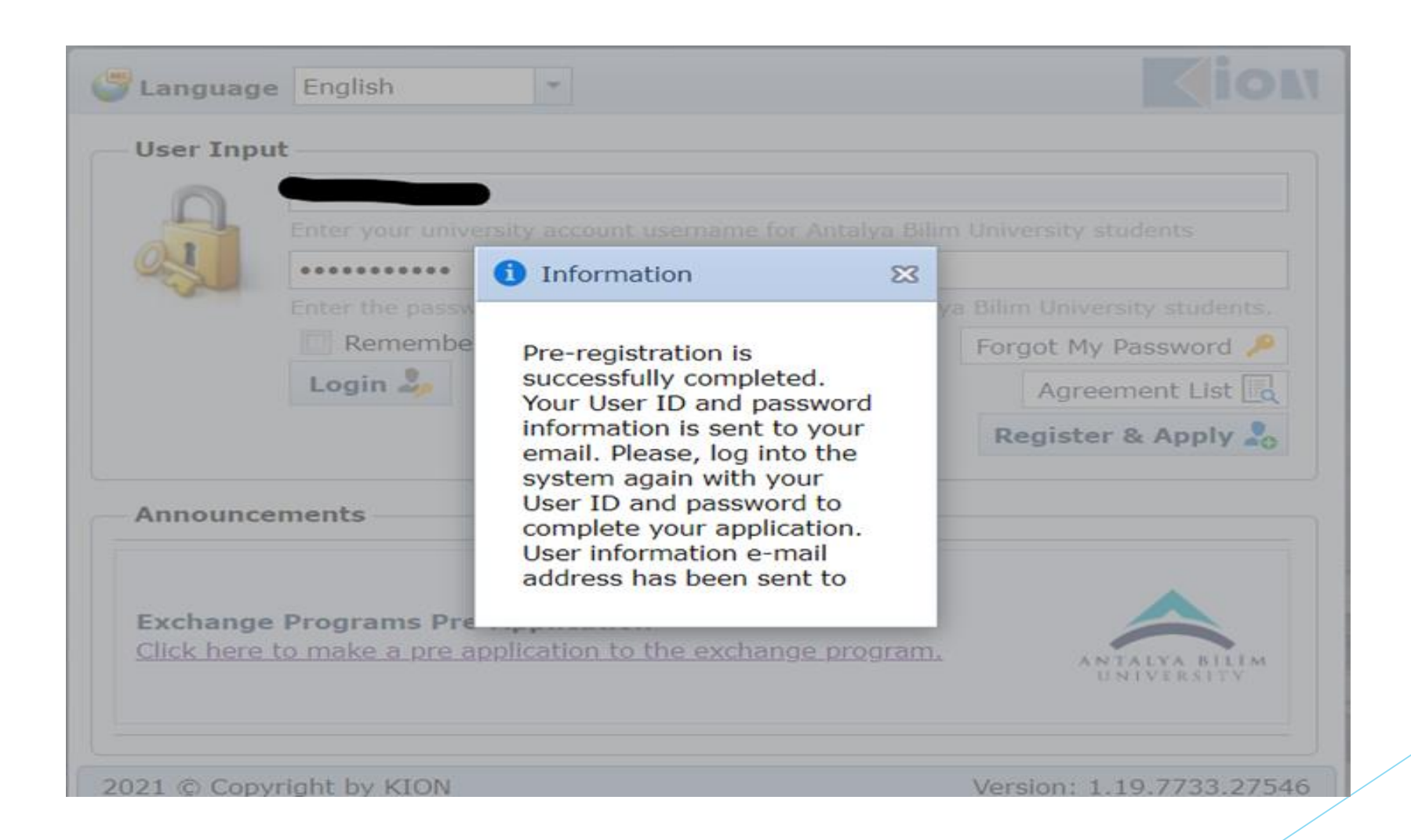

#### ANTALYA BİLİM UNIVERSITY

12) You will receive an e-mail from the system about the completion of your preapplication and you need to log in to system again.

Dear candidate,

Your registration is complete now. You can log in to the system to complete your application using your username and password given below.

**User Information** 

User Name: Password: Bu kullanıcı ile ilişkili şifre bilgisi sistemde tutulmamaktadır. Use the password associated with your University account

Good Luck with your application!

Erasmus+ Office

**ABU Erasmus Office** 

13) You will log in to <u>https://exchange.antalya.edu.tr</u> again to complete your application **with your username and password** of Antalya Bilim University student system.

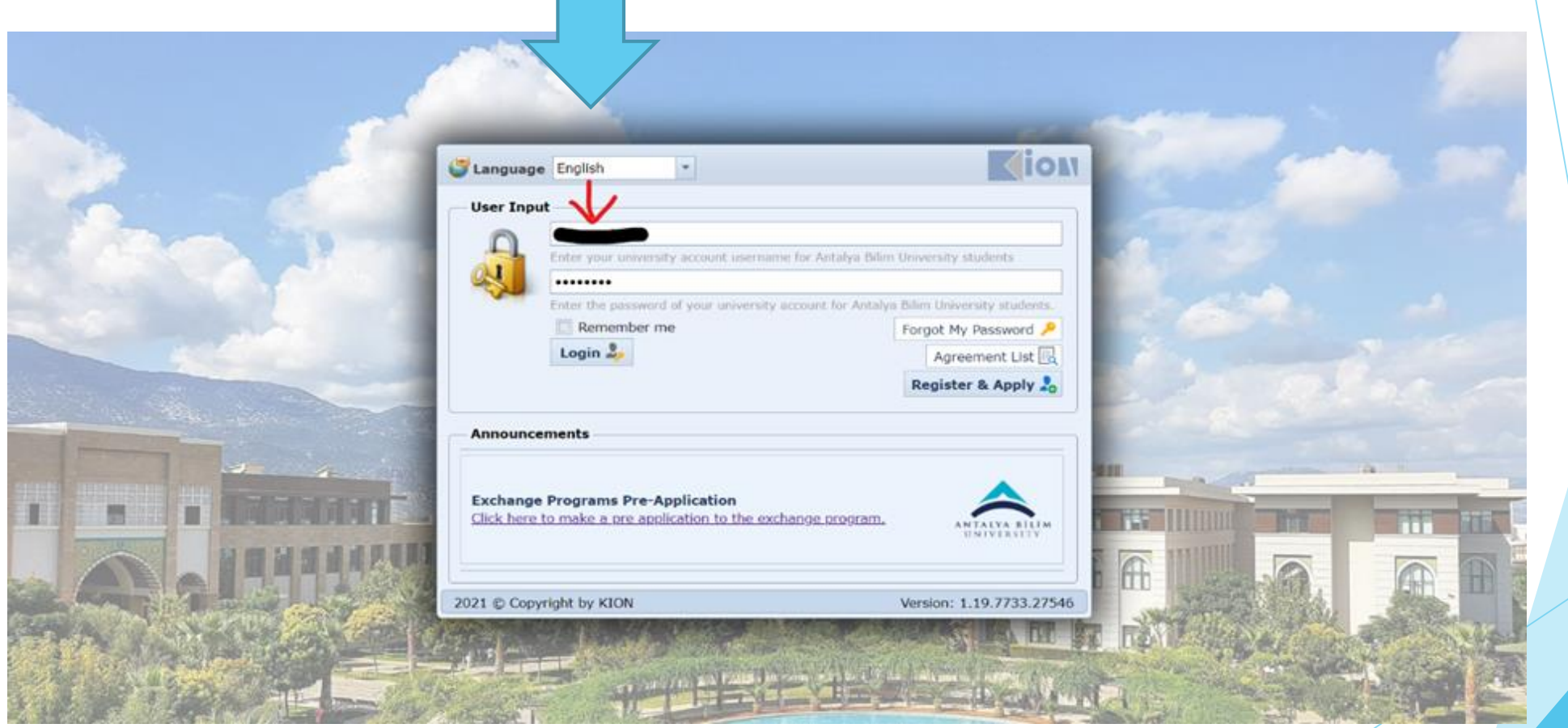

14) Click on the **"complete the application"** option on the newly opened page and you need to open the form. Fill in the required information to complete the application.

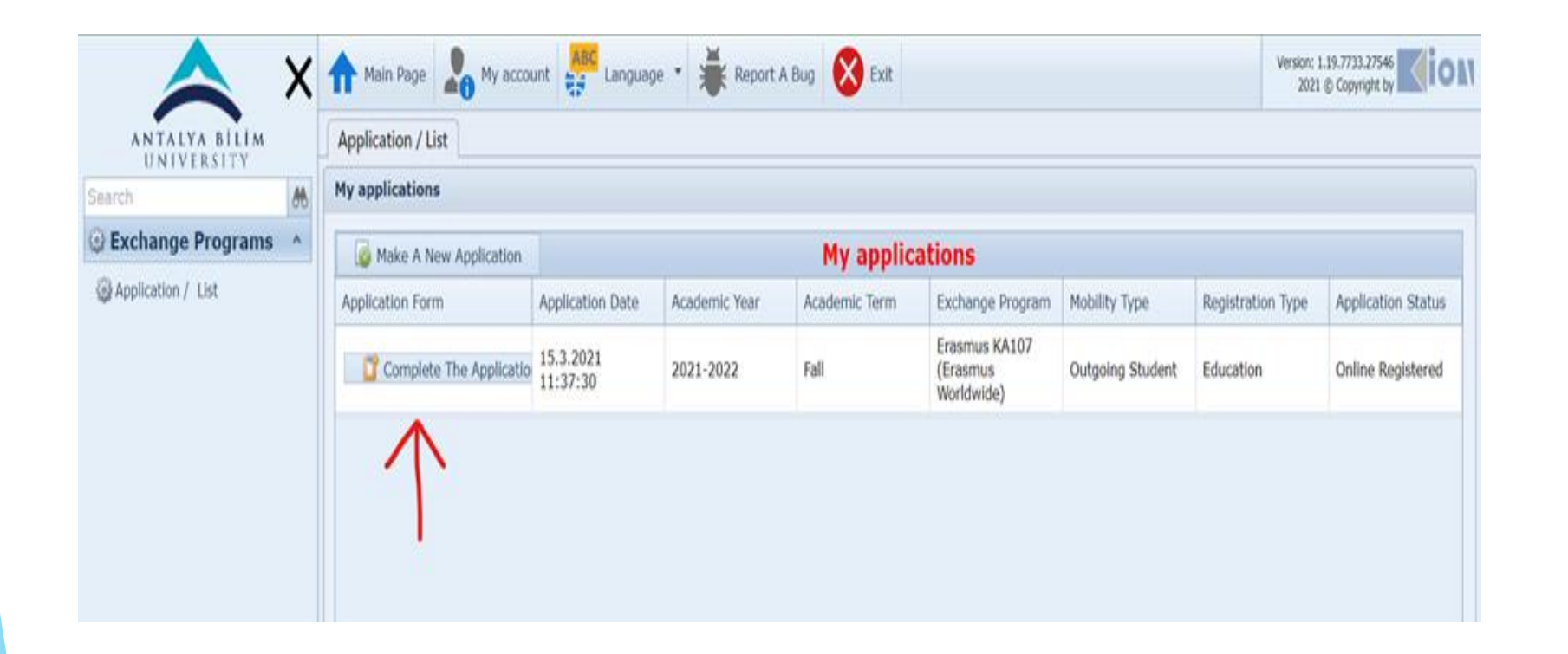

15) If you have the following special conditions, please do not forget to mark them in the application form. You will get extra points if you can prove your status.

- Please click here if you have a "Veteran/Martyr Identity Card."
- I had an official letter no:2828 social services and child protection agency act based on ten (social services law no: 2828 of rights under the protection, care or shelter for the students of the decision)
- I have the official document from the Provincial Directorate of Family, labor and social services and request additional financial support. (mother, father or economically connected disability pension restricted for students)
- Also you need to upload your Picture.

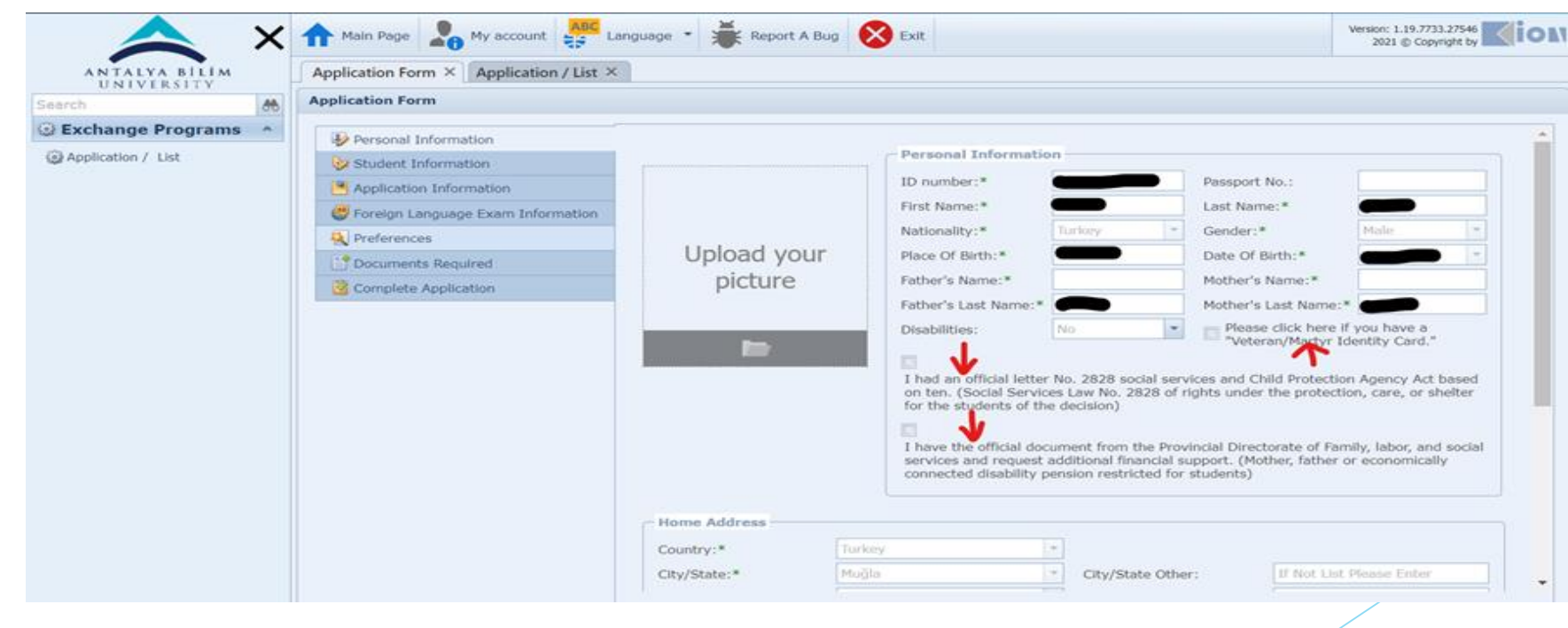

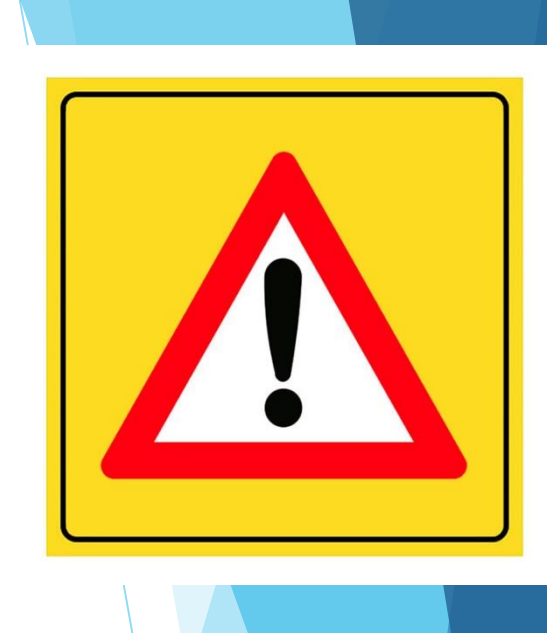

#### 16) Complete all stages of the application form on the left side in order.

| arch              | Application Form                                                                                                    |                                                                                                    |  |
|-------------------|----------------------------------------------------------------------------------------------------|----------------------------------------------------------------------------------------------------|--|
| Application / Ust | Personal Information  Student Information  Application Information  Foreign Language Exam Information  Preferences  Complete Application  Complete Application | Student Information         Class:*       Year 4 (Senior)         Student Number:*       Academic Average:*         Academic Average:*       Image: Construction         Unit Information       Faculty/Institute:         Faculty/Institute:       Mühendislik Fakültesi         Program:*       Bilgisayar Mühendisliği Lisans         Save and proceed to next step @ |  |

ΪM

17) If you have been benefited from Erasmus Mobility before, please mark as stated below during the application;

| 🔶 ×                         | All Main Page Anguage Canguage Keport A Bug Site Wersion: 1.19.7733.27                                                                                                    | 546<br>t by <b>io</b> 1 |
|-----------------------------|----------------------------------------------------------------------------------------------------|-------------------------|
| ANTALYA BİLİM<br>UNIVERSITY | Application Form × Application / List ×                                                                                                    |                         |
| Search 🔥                    | Application Form                                                                                                    |                         |
| Search                      | Application Form         Image: Personal Information         Image: Previous Information         Image: Previous International Activities         Image: Previous International Activities |                         |
|                             | ExchangeProgram Type:     Seçiniz       Registration Type:     Seçiniz       Diploma Degree:     Seçiniz                                                                                                    | •                       |

18) If you want to benefit from Erasmus Mobility without any grant you need to put a tick to the box below, if you want to benefit from Erasmus Mobility with the grant, you do not need to do anything for this part.

\*\*\*\*Also you need to choose the application period from the system. (it means that the semester that you will study in host university for next academic year.)

| Main Page My account                                                                                                    | guage 🔹 🐳 Report A Bug 😵 Exit                                                                                                    | Version: 1.19.7733.27546 |
|----------------------------------------------------------------------------------------------------|----------------------------------------------------------------------------------------------------|--------------------------|
| Application Form $\times$ Application / List $\times$                                                                                                    |                                                                                                    |                          |
| Application Form                                                                                                    |                                                                                                    |                          |
| <ul> <li>Personal Information</li> <li>Student Information</li> <li>Application Information</li> <li>Foreign Language Exam Information</li> <li>Documents Required</li> <li>Complete Application</li> </ul> | Application Information         The Application Period:*       2021-2022 - Spring       Registration Type:*       Internship         Please select if you want to apply for non-granted mobility       Internship       Previous International Activities         Previous International Activities       Previous International Activities (Not Available on The System):       If there is no record in the system and you have past activity you have participated, add your participated add your participated add your participated add your participate activity         #       Academic Year       Academic Semester       ExchangeProgram Type       Registration Type         Diploma Degree       Total Day Count       Explanation       No data to display         Previous Activities Registered in The System:       Academic Year       Academik Semester       Exchange Program       Mobility Type       Registration         Application Status       Application Date       Mobility Type       Registration | ast activities.          |

#### ANTALYA BİLİM UNIVERSITY

19) If you want to attend the English Exam which will be organized by Antalya Bilim University Foreign Language School, please select this option.

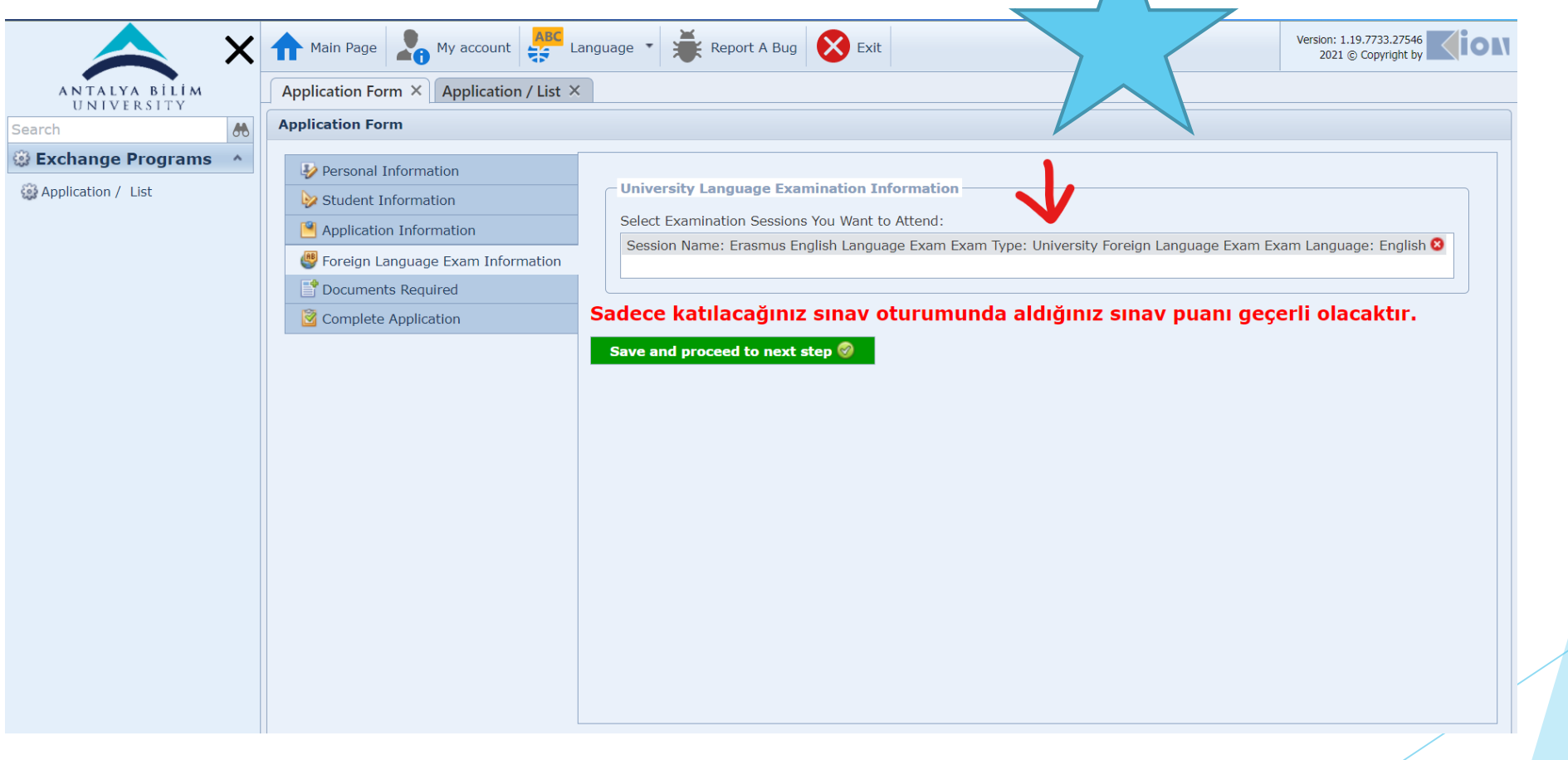

20) If you dont want to attend the English Exam which will be organize by Foreign Language School of ABU, you need to upload English certificate which are accepted by Erasmus Coordination Office.

(YÖKDİL-YDS: 60 for studying, YÖKDİL-YDS: 50 for internship and TOEFL: 72 for both)

| ANTALYA BİLİM<br>UNIVERSITY | Main Page       My account       Image: The point A Bug       Image: The point A Bug |
|-----------------------------|----------------------------------------------------------------------------------------------------|
| Search Application / List   | Application Form                                                                                                    |
|                             |                                                                                                    |

# 21) If you have a foreign language exam result (YÖKDİL-YDS: 60 for studying, YÖKDİL-YDS: 50 for internship and TOEFL: 72 for both) you must add the information.

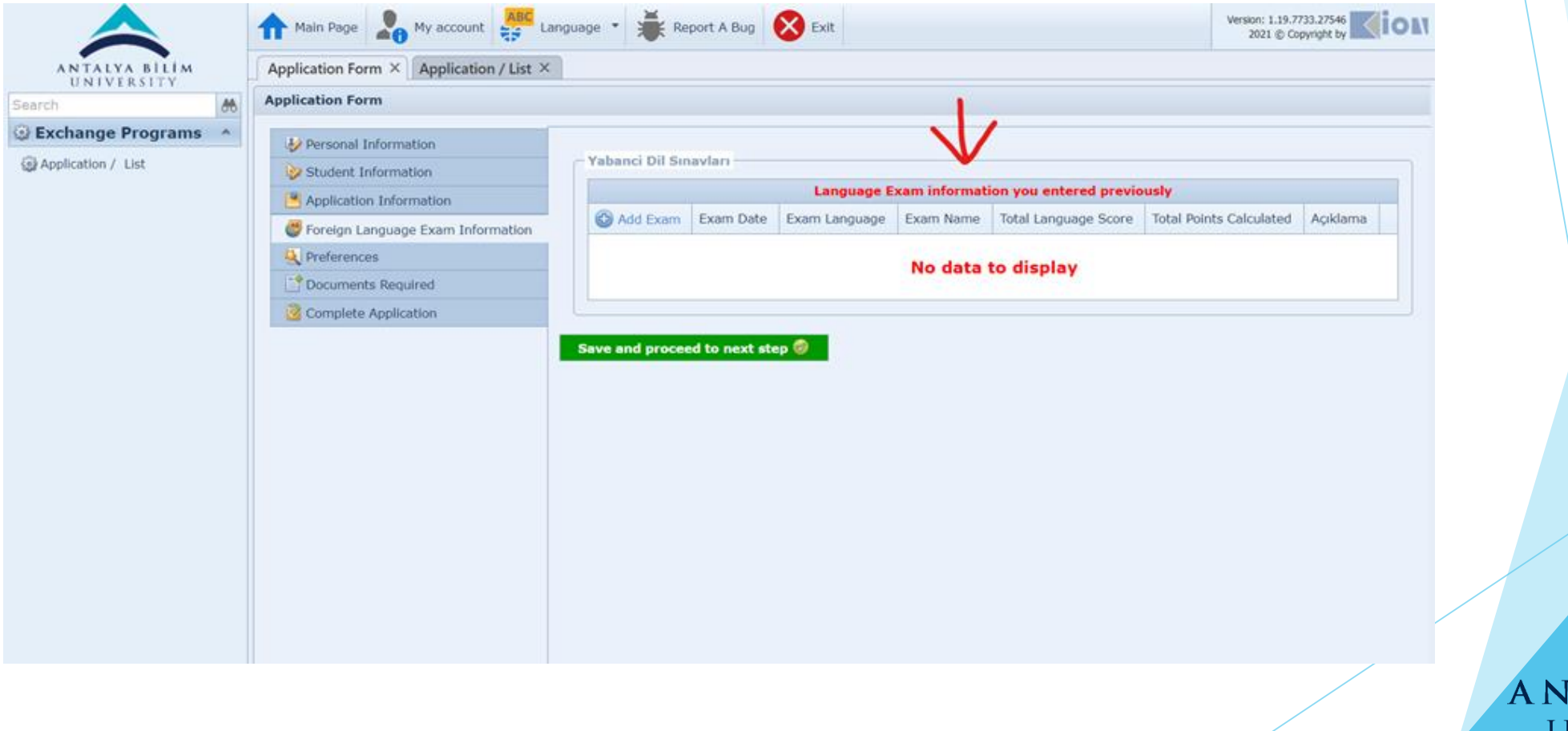

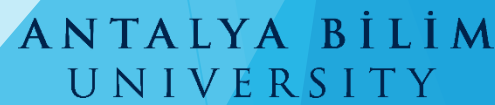

22)You need to choose the university where you can benefit from the exchange which has an agreement with your department.

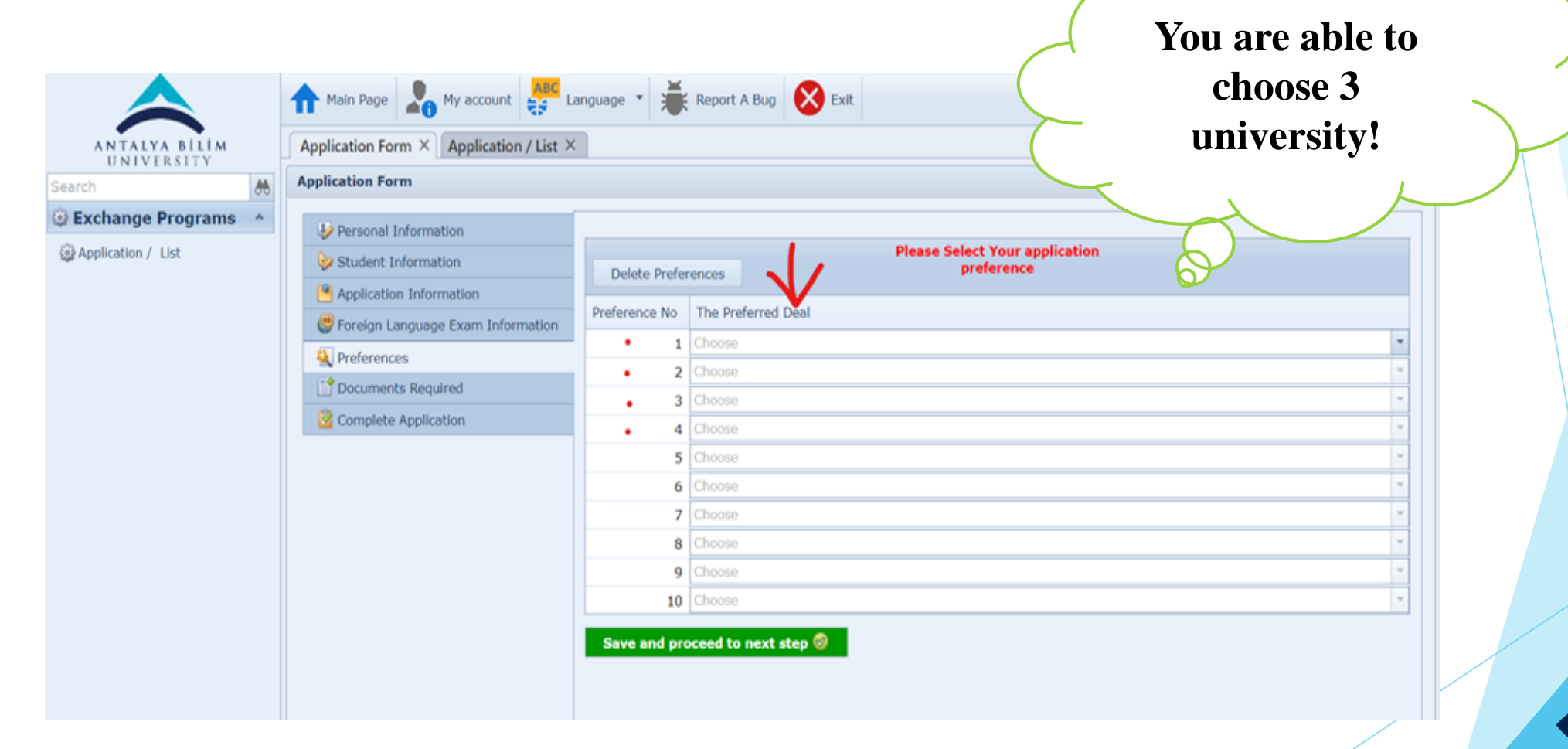

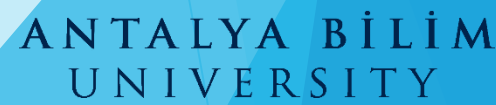

23) You need to choose the university which has an agreement with your department. It will be shown you the preferences you can automatically select. (Universum College Kosova is just an example, you will see the universities which have an agreement with your own department)

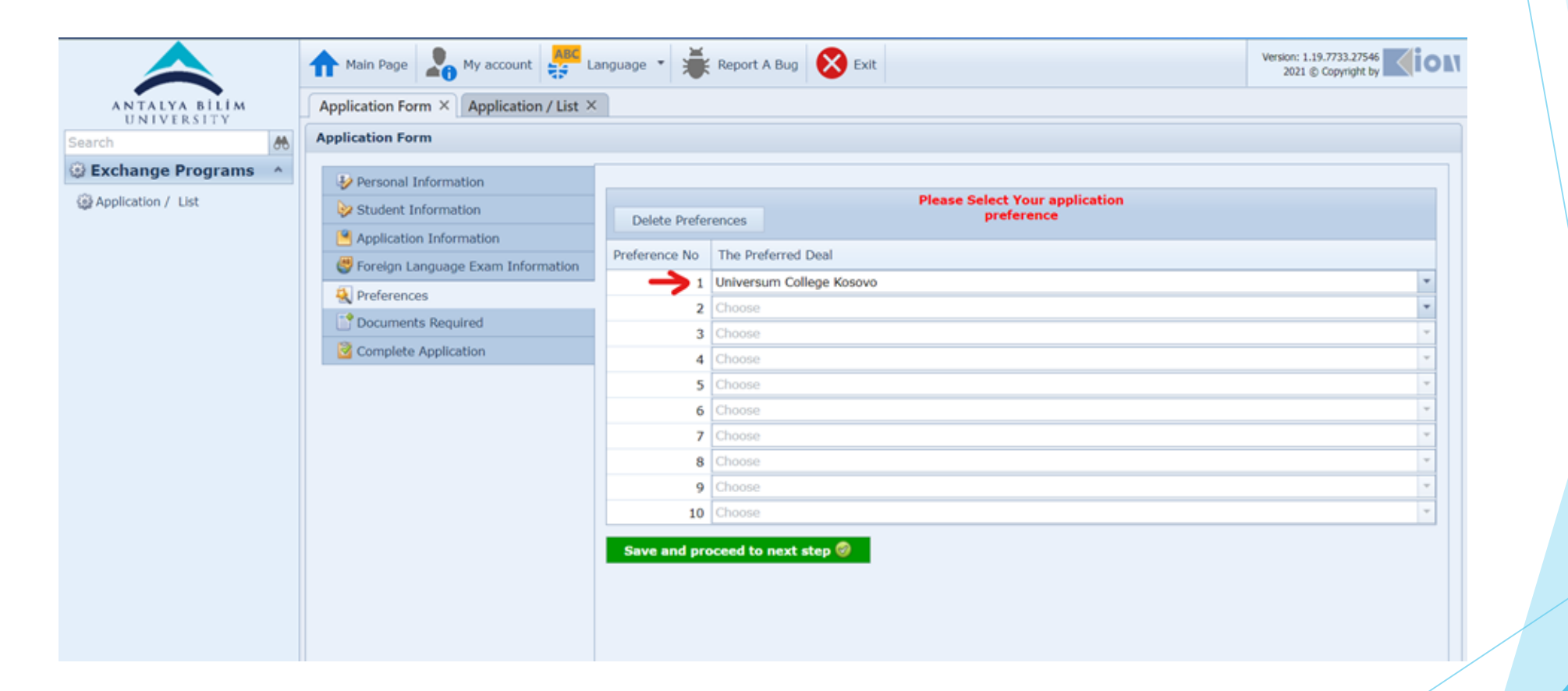

#### ANTALYA BİLİM UNIVERSITY

24) If you have, you need to upload your language certificate to the system, if you do not have a language certificate, you have to attend the Erasmus language exam.
(YÖKDİL-YDS: 60 for studying, YÖKDİL-YDS: 50 for internship and TOEFL: 72 for both) Score is accepted but should be taken last two years)

| $\land$            |        | Main Page My account                      | Language 🔹 👹 Rep | ort A Bug 🔀 Exit     |                      |          | Version: 1<br>2021 | .19.7733.27546<br>© Copyright by | 1 |
|--------------------|--------|-------------------------------------------|------------------|----------------------|----------------------|----------|--------------------|----------------------------------|---|
| ANTALYA BIL        | LIM    | Application Form × Application / List >   | <                |                      |                      |          |                    |                                  |   |
| Search             |        | Application Form                          |                  |                      |                      |          |                    |                                  |   |
| Exchange Progr     | rams ^ | Dersonal Information                      |                  |                      |                      |          |                    |                                  |   |
| Application / List |        | Student Information                       |                  | U                    | pload Your Documents |          |                    |                                  |   |
|                    |        | Application Information                   | Approval Status  | Document Name        | •                    | Required | 0                  |                                  |   |
|                    |        | Service Foreign Language Exam Information | Upload Waiting   | Language Certificate |                      |          | Vpload             |                                  |   |
|                    |        | References                                | Save and proceed | i to next step 🎯 👘   |                      |          |                    |                                  |   |
|                    |        | Documents Required                        | · •              |                      |                      |          |                    |                                  |   |
|                    |        | Complete Application                      |                  |                      |                      |          |                    |                                  |   |
|                    |        |                                           | 1                |                      |                      |          |                    |                                  |   |
|                    |        |                                           |                  |                      |                      |          |                    |                                  |   |
|                    |        |                                           |                  |                      |                      |          |                    |                                  |   |
|                    |        |                                           |                  |                      |                      |          |                    |                                  |   |
|                    |        |                                           |                  |                      |                      |          |                    |                                  |   |
|                    |        |                                           |                  |                      |                      |          |                    |                                  |   |
|                    |        |                                           |                  |                      |                      |          |                    |                                  |   |
|                    |        |                                           |                  |                      |                      |          |                    |                                  |   |
|                    |        |                                           |                  |                      |                      |          |                    |                                  |   |
|                    |        |                                           |                  |                      |                      |          |                    |                                  |   |
|                    |        |                                           |                  |                      |                      |          |                    |                                  |   |
|                    |        |                                           |                  |                      |                      |          |                    |                                  |   |
|                    |        |                                           |                  |                      |                      |          |                    |                                  |   |
|                    |        |                                           |                  |                      |                      |          |                    |                                  |   |
|                    |        |                                           |                  |                      |                      |          |                    |                                  |   |
|                    |        |                                           |                  |                      |                      |          |                    |                                  |   |
|                    |        |                                           |                  |                      |                      |          |                    |                                  |   |

#### 25) As stated below, you need to check the box and complete your application.

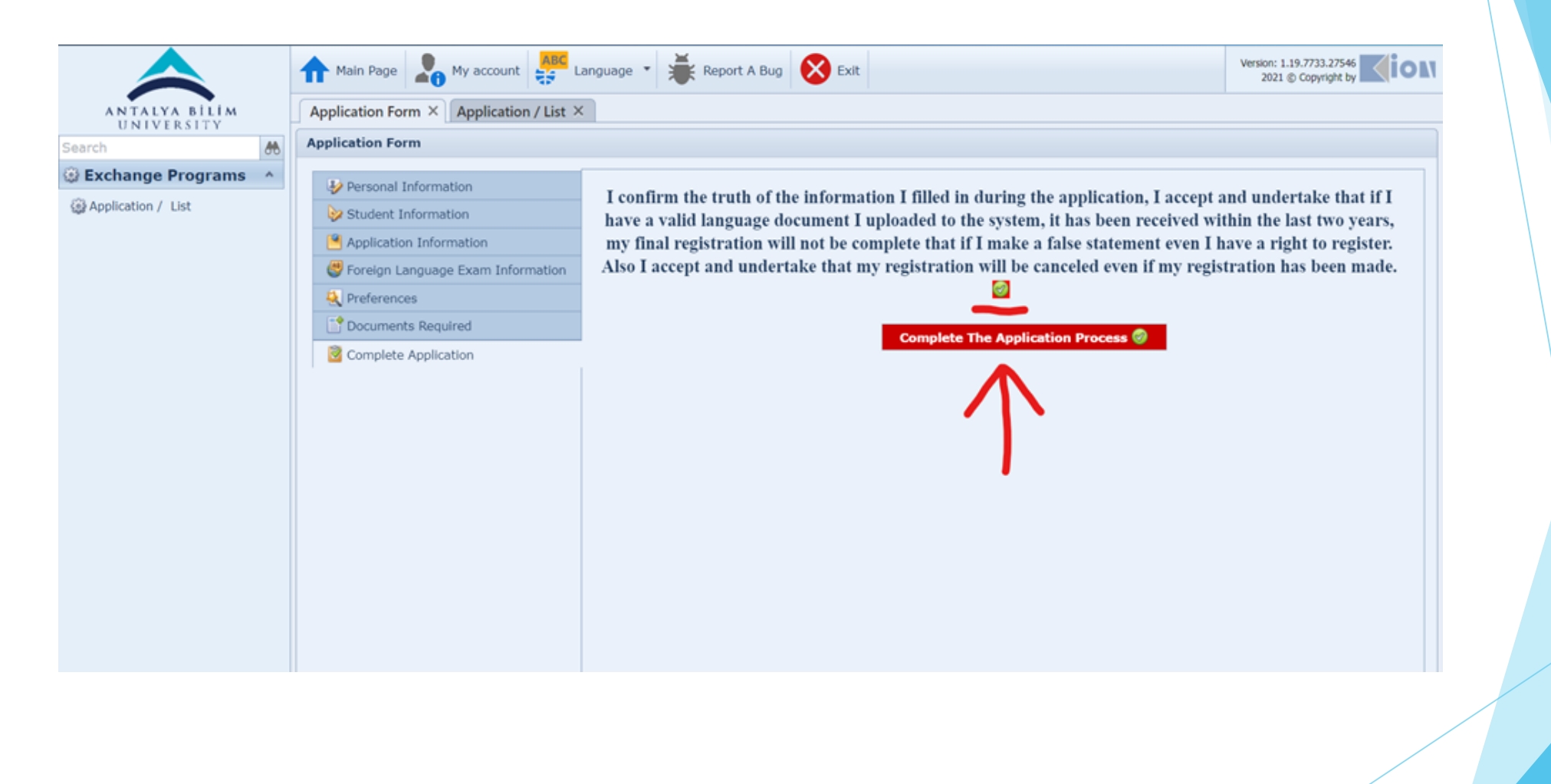

### THANK YOU FOR YOUR INTEREST

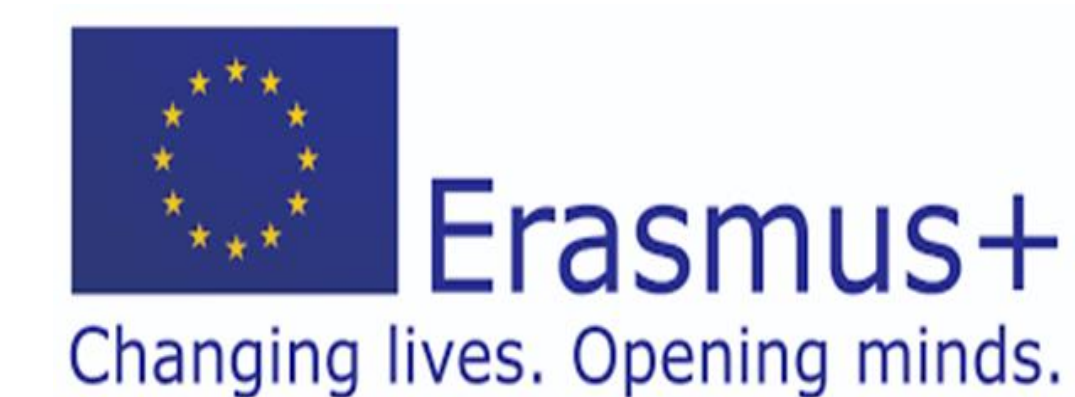

PLEASE CONTACT US IF YOU HAVE A PROBLEM DURING THE APPLICATION PROCESS.

MAIL TO: yagmur.kaya@antalya.edu.tr